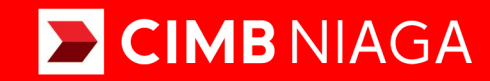

# **Biz**

### Aksi dan Kolaborasi

### How-to-get Started FIRST TIME LOGIN (FTL) Mobile

**TUTORIALOCTOBIZ2024** 

**KEJAR MIMPI** 

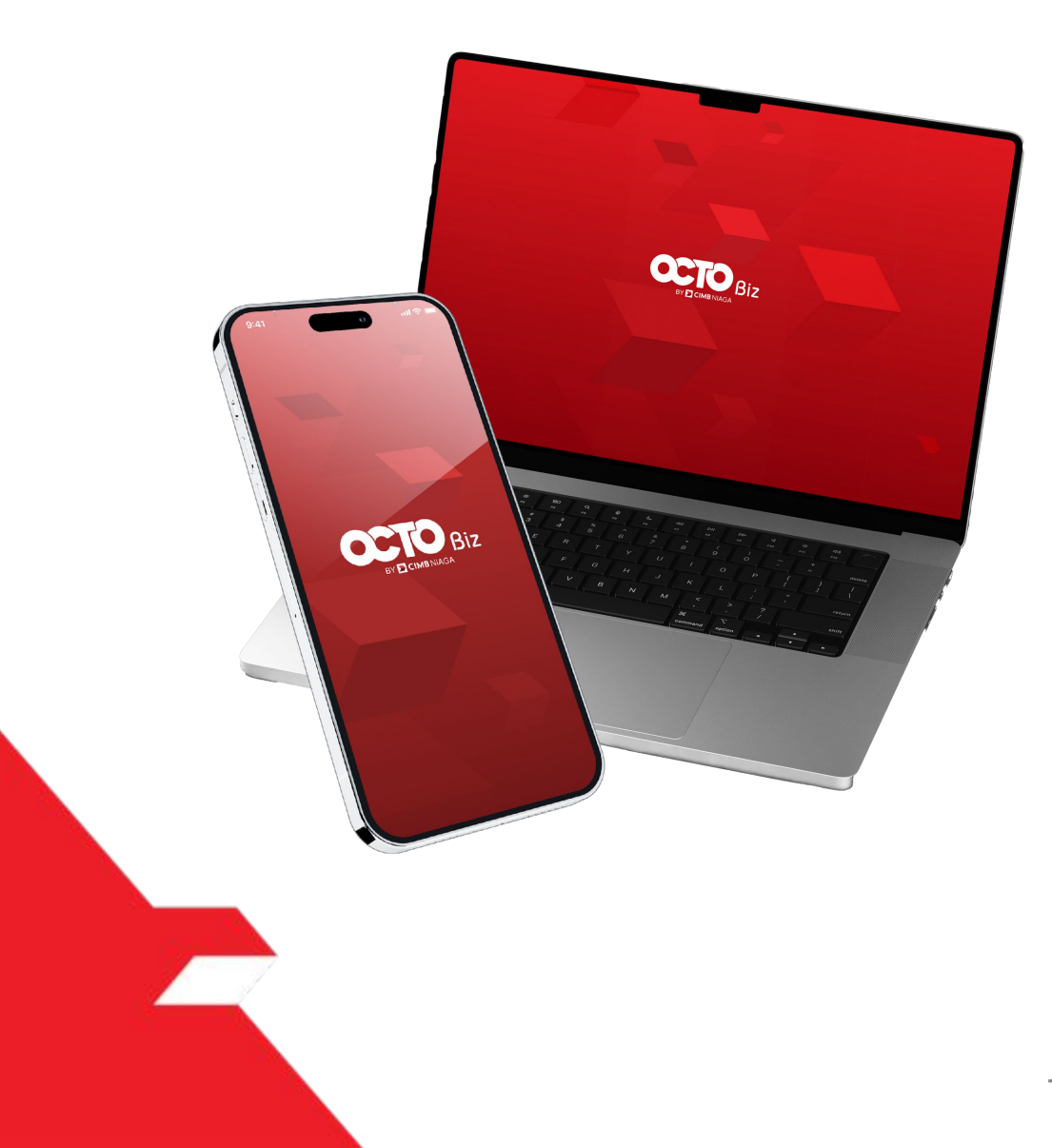

# HOW TO GET STARTED

**First-time Login** is the process by which a user makes first-time access to a controlled system by user identification using credentials provided by the user.

PAGE PAGE **04 No Token 10 Mobile Token**PAGE **18 Hard Token** 

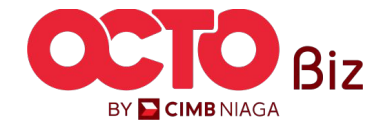

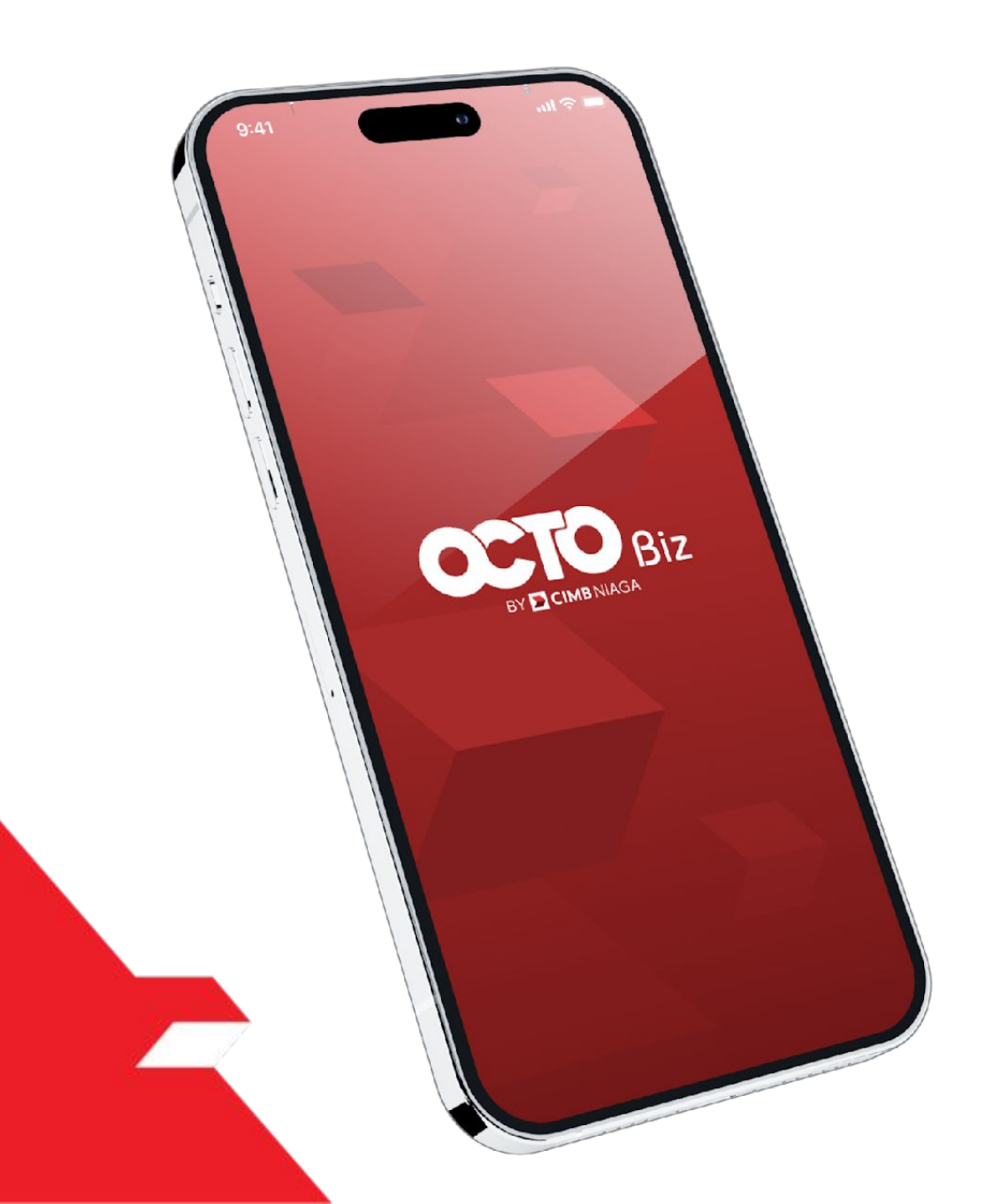

# First-Time Login

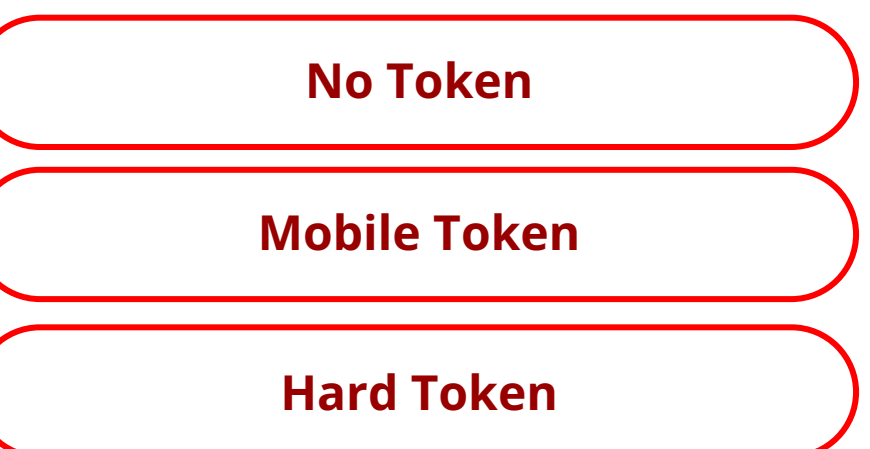

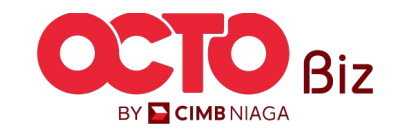

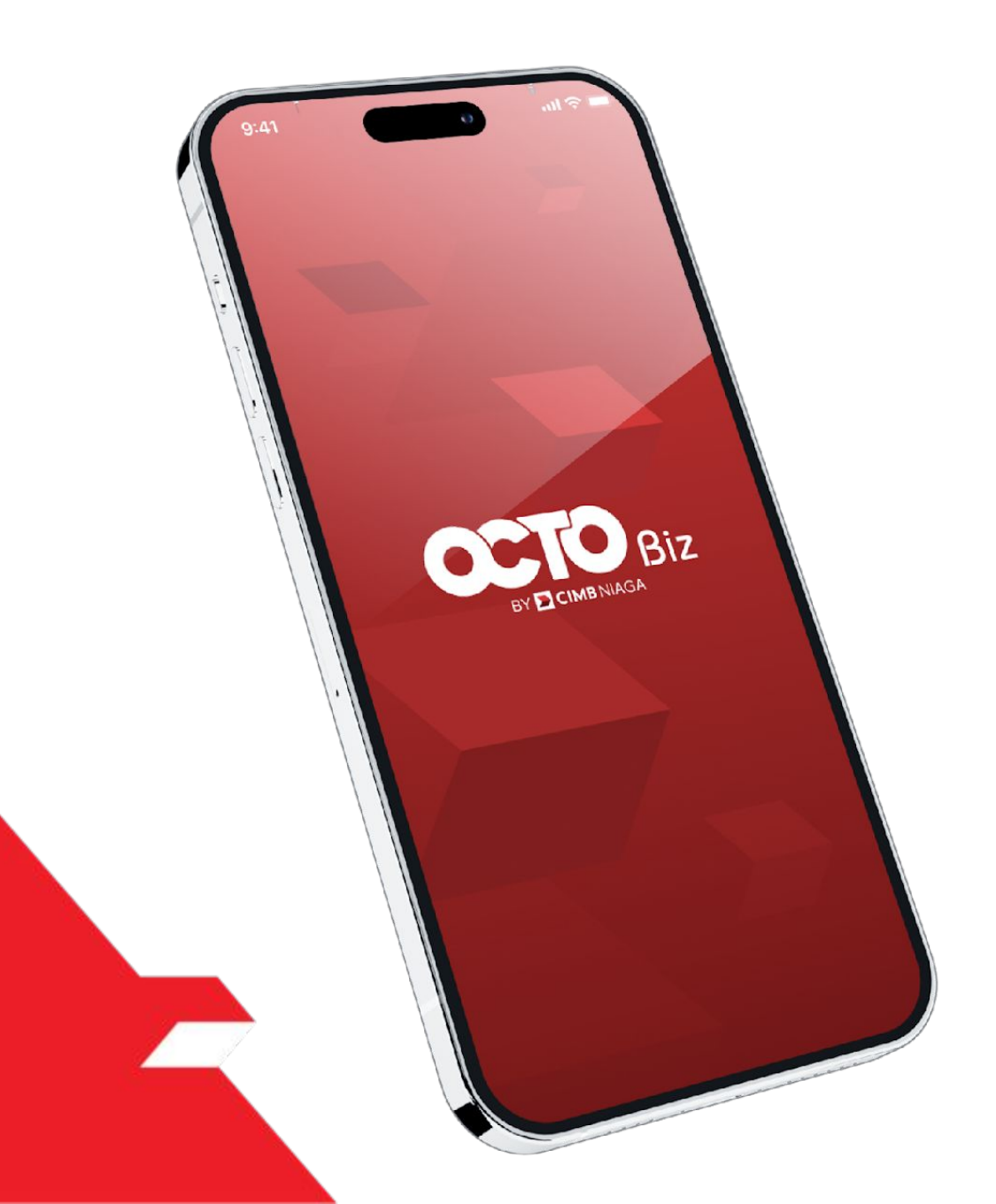

# First-Time Login

#### No Token

**FTL-No Token** is used for users who don't have a Soft Token or Hard Token linked to a BizChannel@CIMB account.

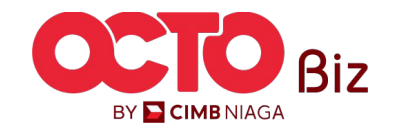

5

### STEP 01

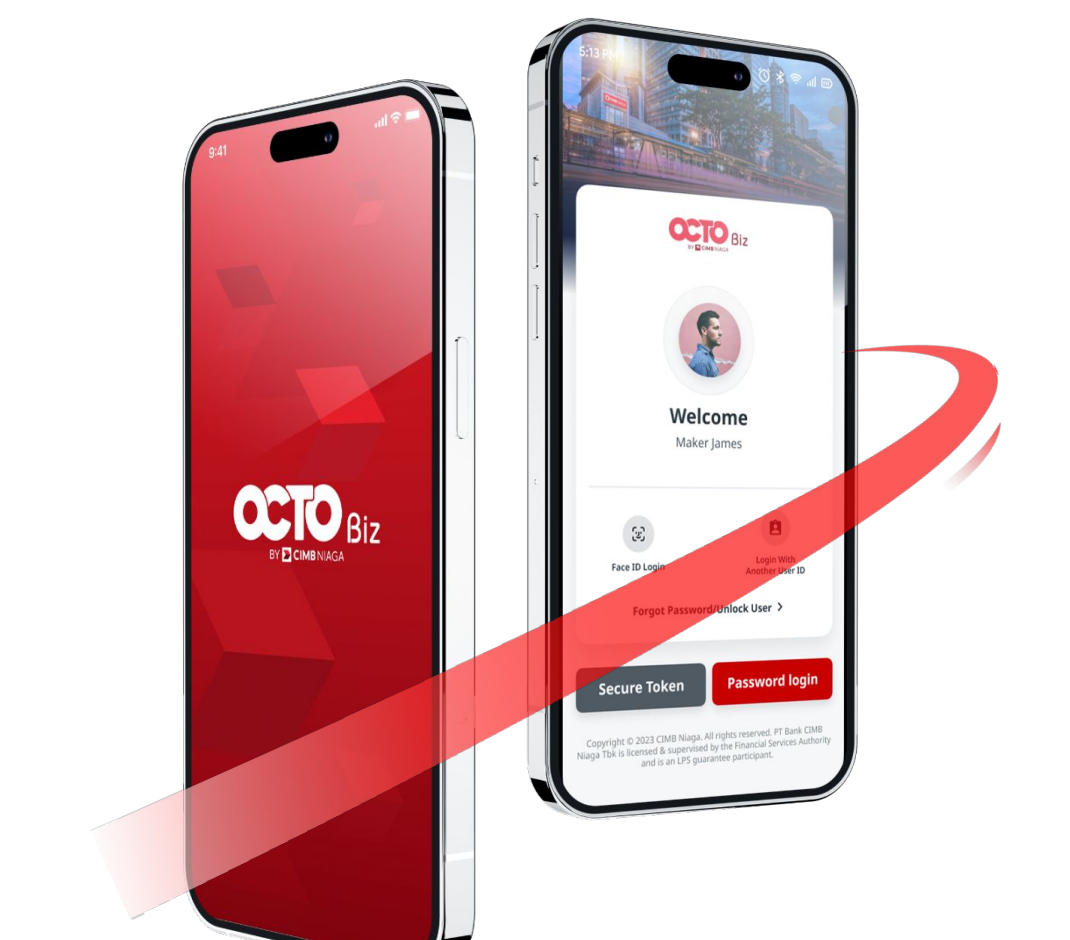

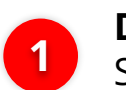

**Download OCTO Biz app** on Play Store/App Store

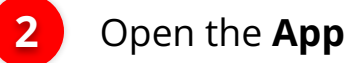

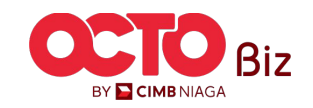

6

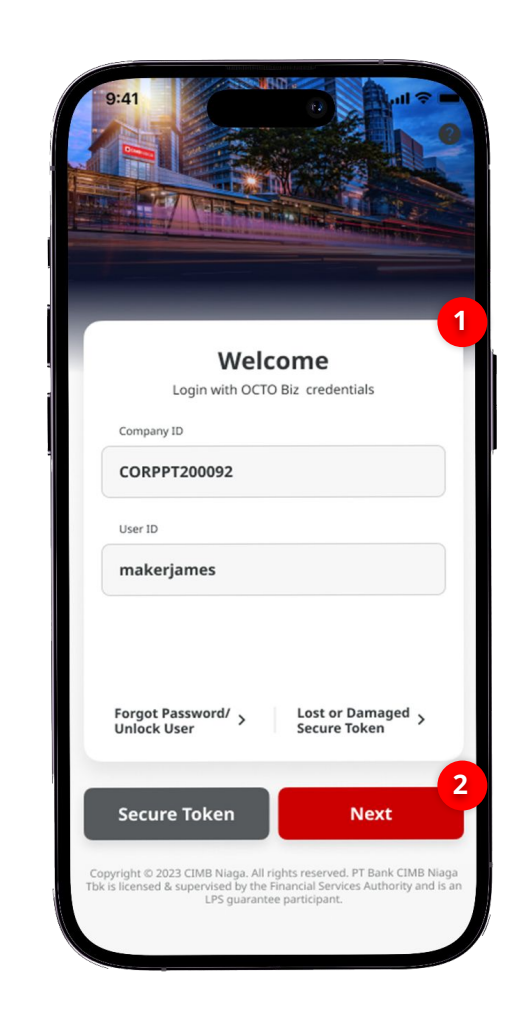

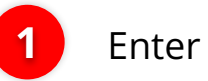

#### Enter the *Company & User ID*

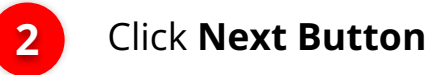

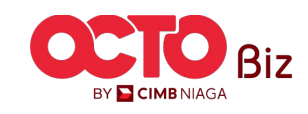

7

### STEP **03**

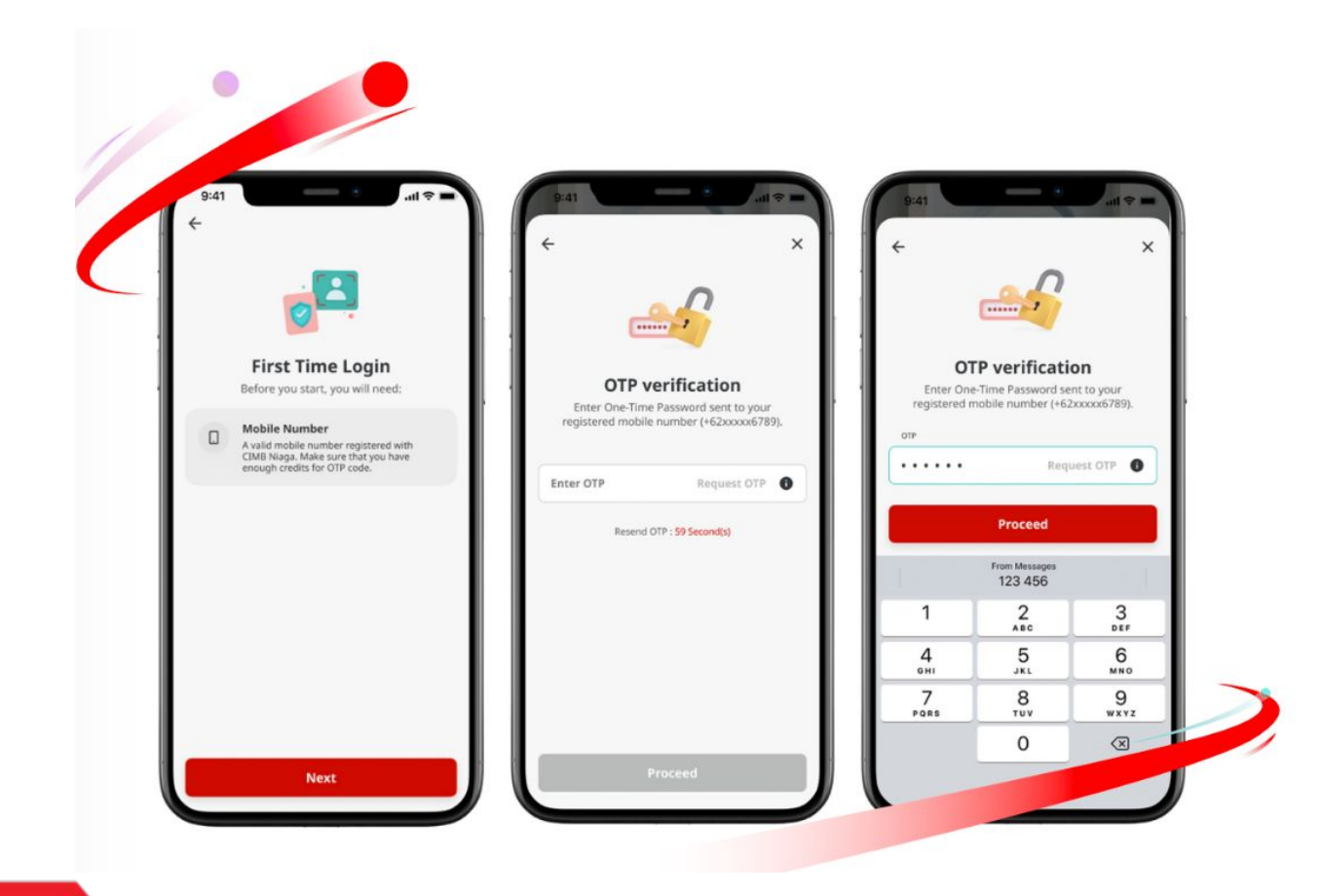

After Login, System will show the **FTL Box** 

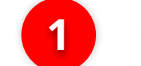

2

3

Click Next Button

System will send the **OTP** to the registered Phone Number, **Input the OTP** 

Click Proceed Button

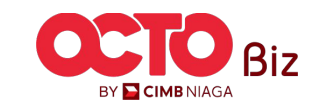

8

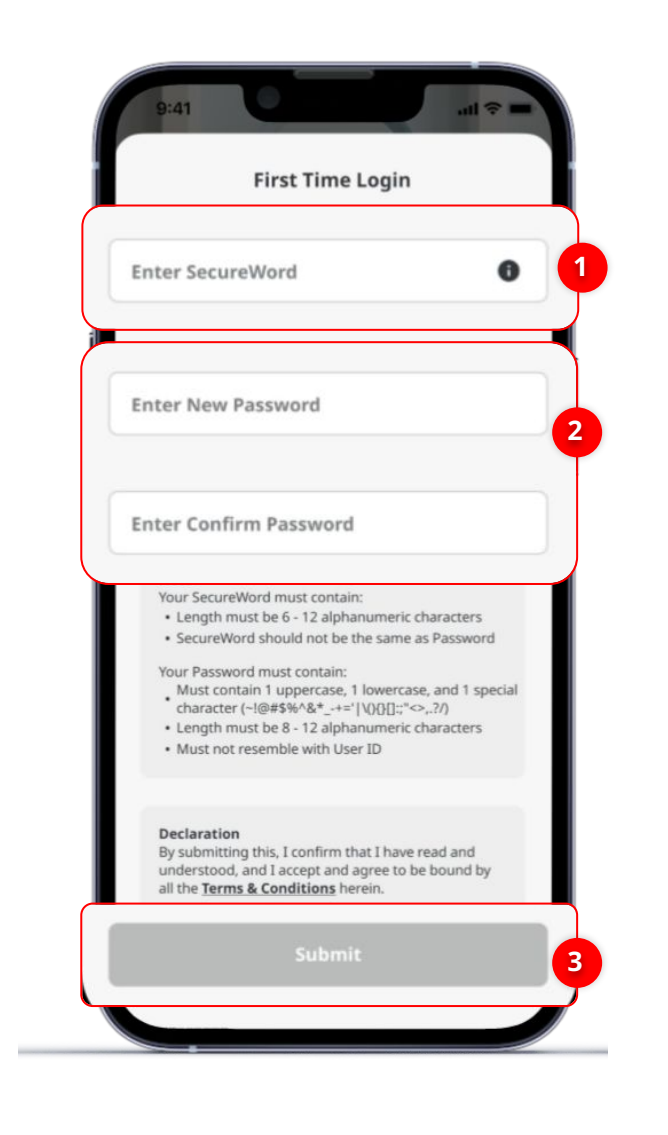

#### System will navigate to First Time Login Page

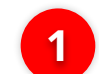

3

#### Create Secure Word

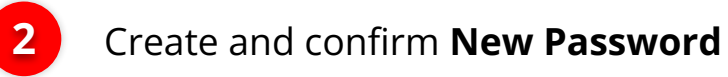

#### Click **Submit**

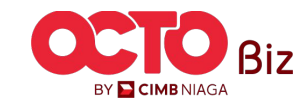

9

## step **05**

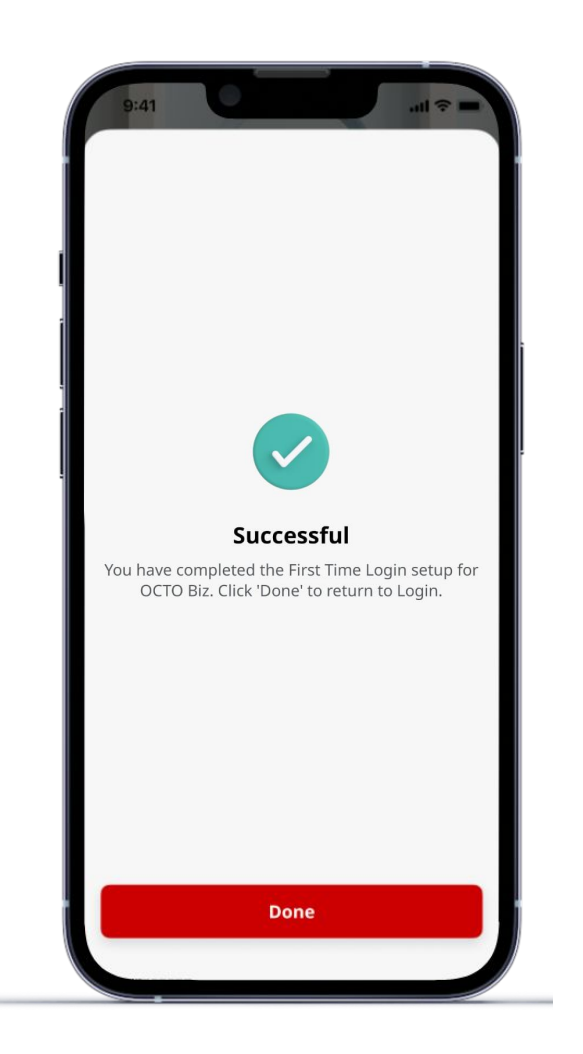

System navigate to Successful completed the First Time Login page. Once successful, customers can **login and perform transaction activities through OCTO Biz Website or Mobile Apps.** 

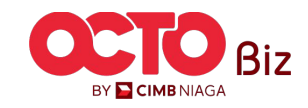

TUTORIALOCTOBIZ2024

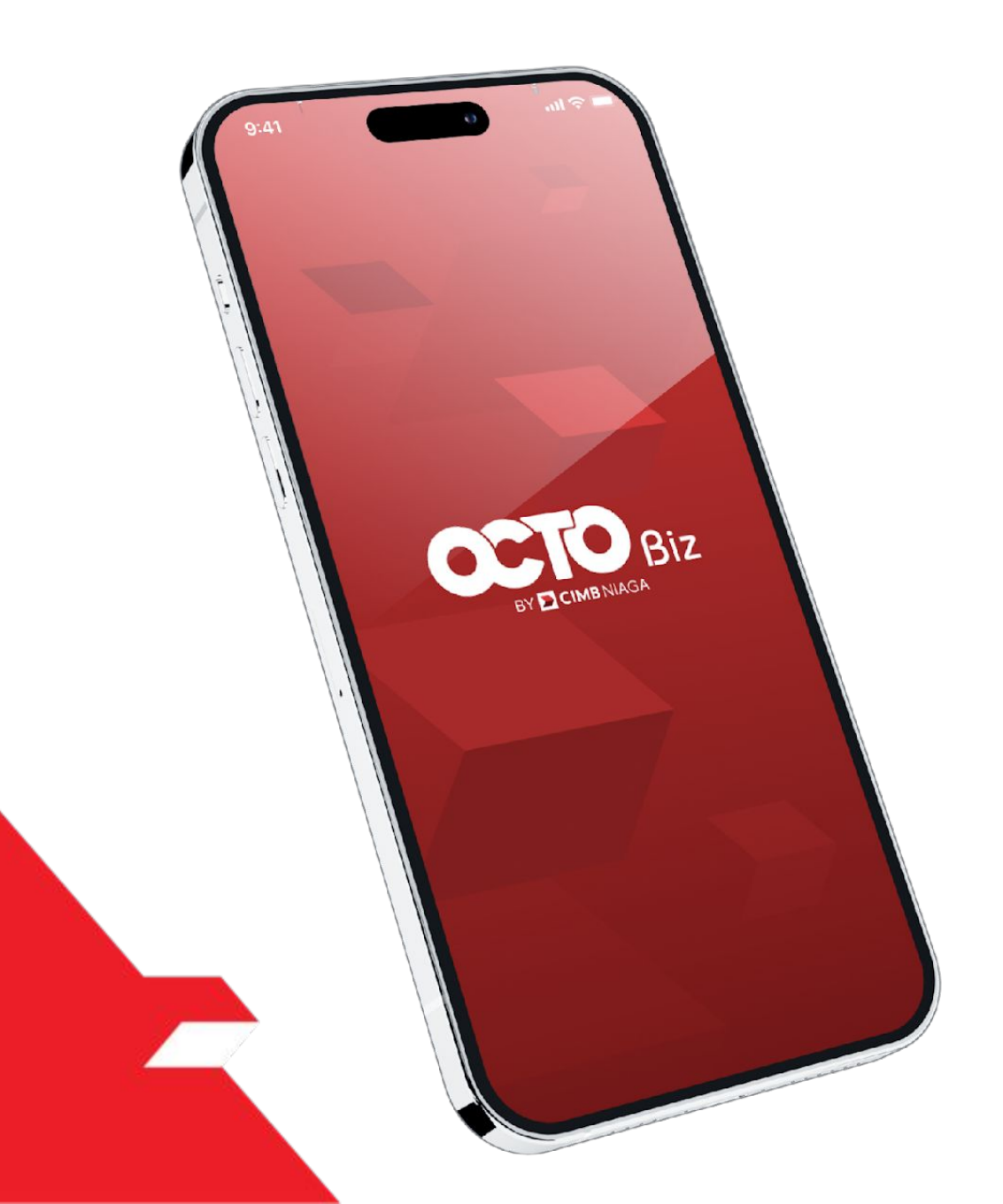

# First-Time Login

#### **Mobile Token**

**FTL-Mobile Token** is used for users who have Soft Token linked to a BizChannel@CIMB Account.

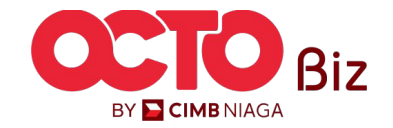

# step **01**

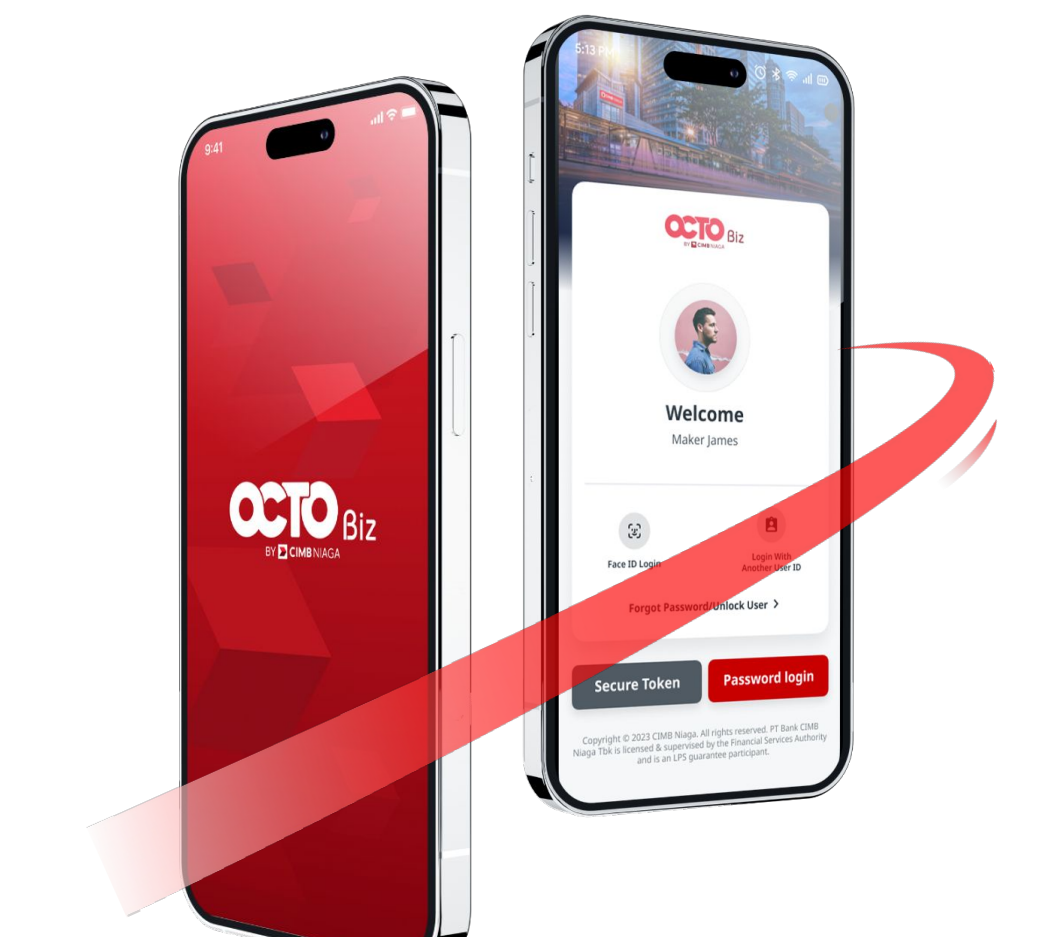

**Download OCTO Biz app** on Play Store/App Store

2 Open the App

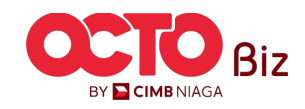

## step **02**

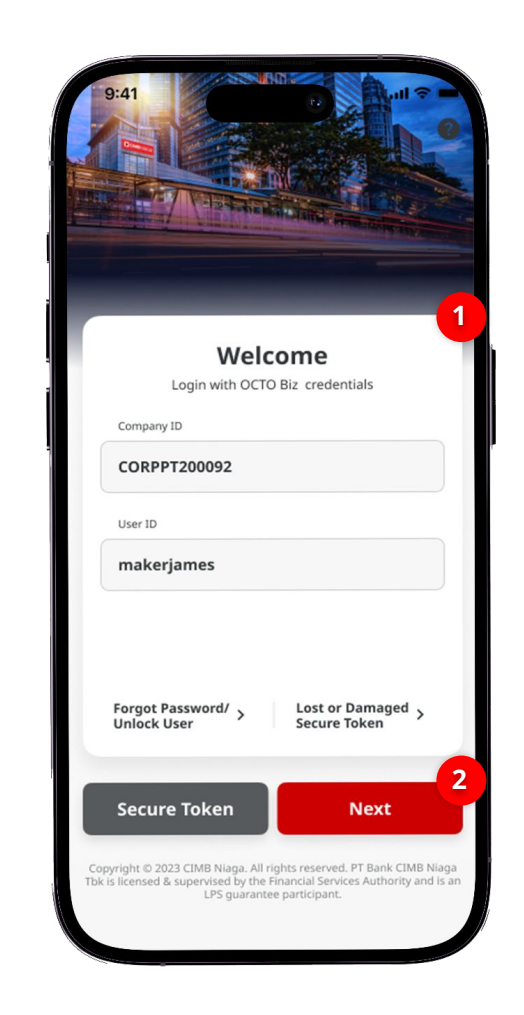

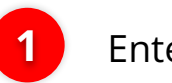

#### Enter the *Company & User ID*

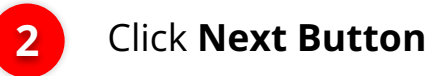

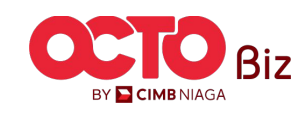

### STEP 03

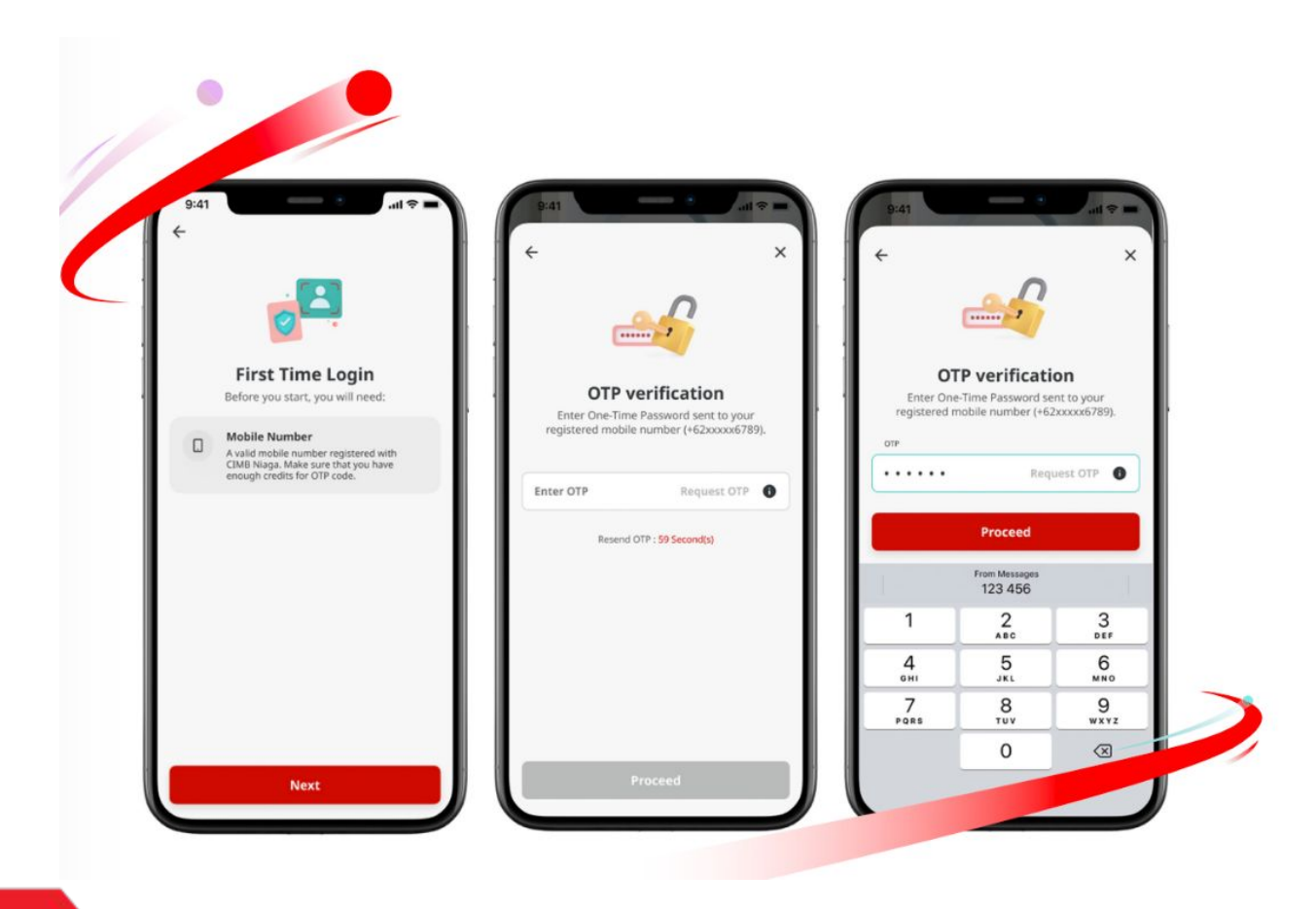

After Login, System will show the **FTL Box** 

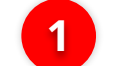

2

3

Click Next Button

System will send the **OTP** to the registered Phone Number, **Input the OTP** 

Click Proceed Button

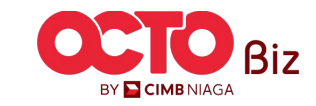

14

### STEP 04

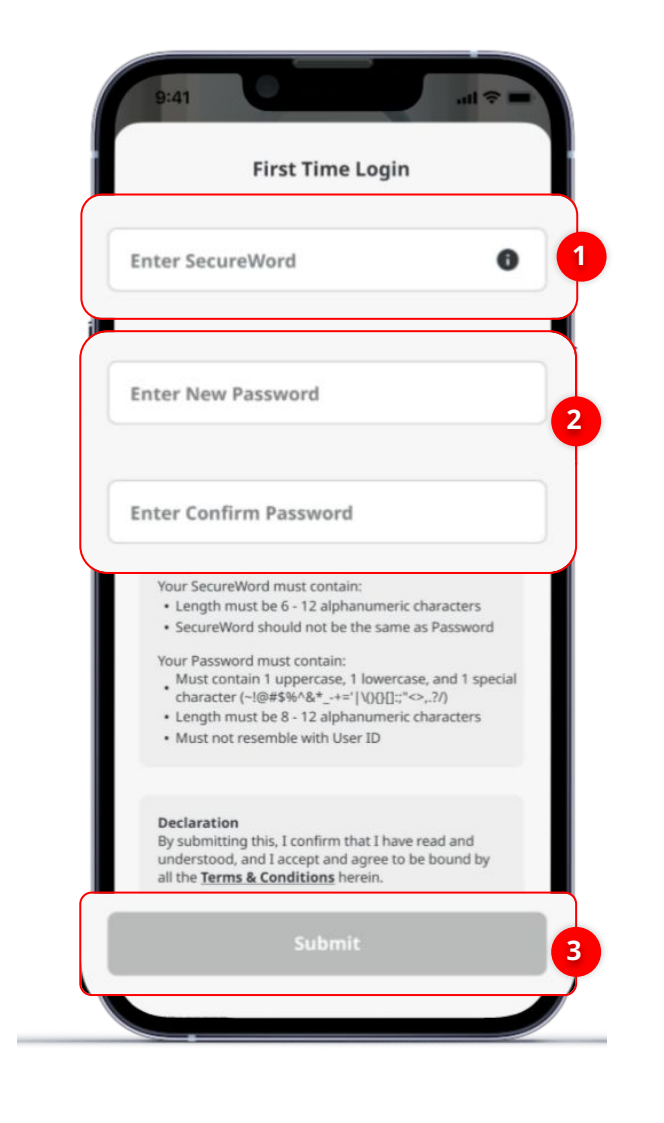

#### System will navigate to First Time Login Page

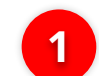

2

3

#### Create Secure Word

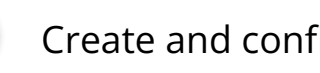

#### Create and confirm New Password

#### Click **Submit**

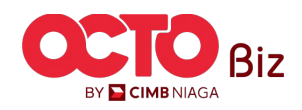

# step **05**

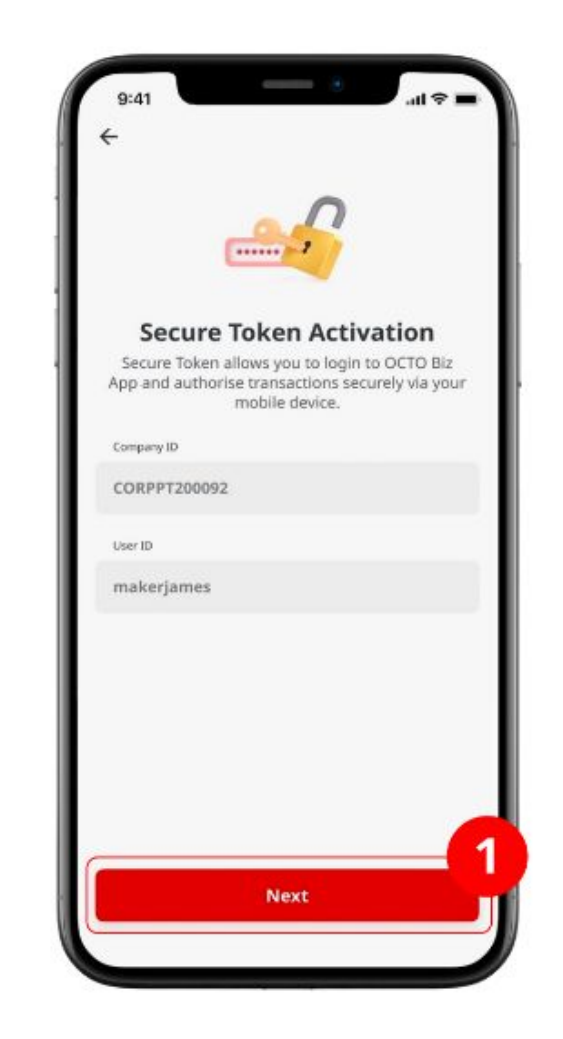

If Successful, for Single Access User and Approver, system will show the **Secure Token Activation Page** 

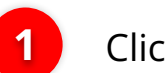

Click Next Button

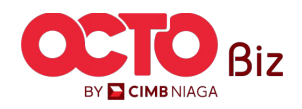

### STEP 06 Pin × ..... **Create Pin** 1 Please enter a new 6-digit PIN. 2 Next

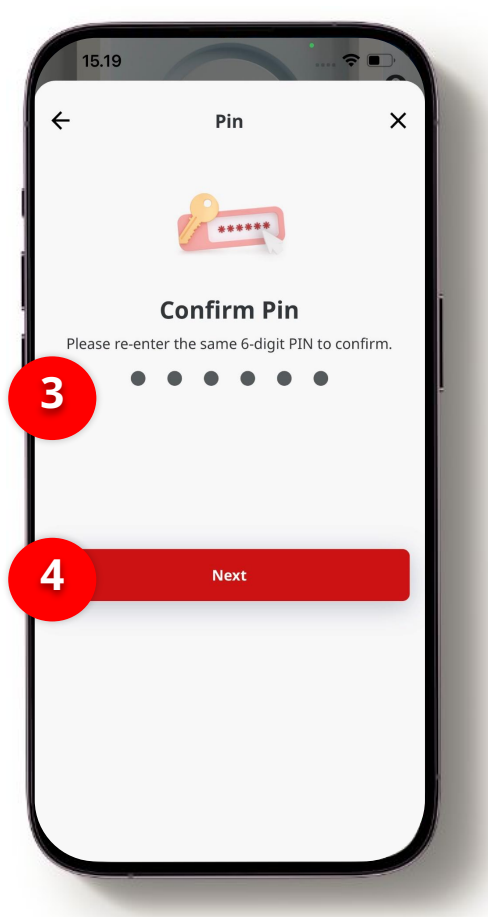

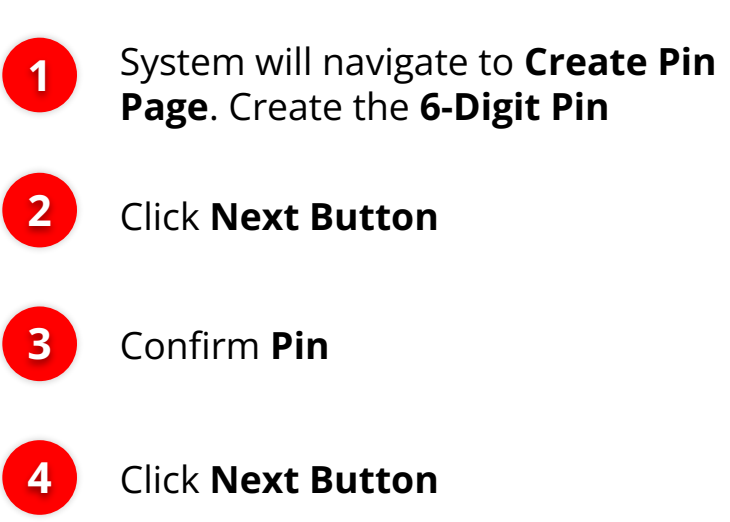

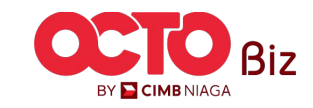

**TUTORIALOCTOBIZ2024** 

# step **07**

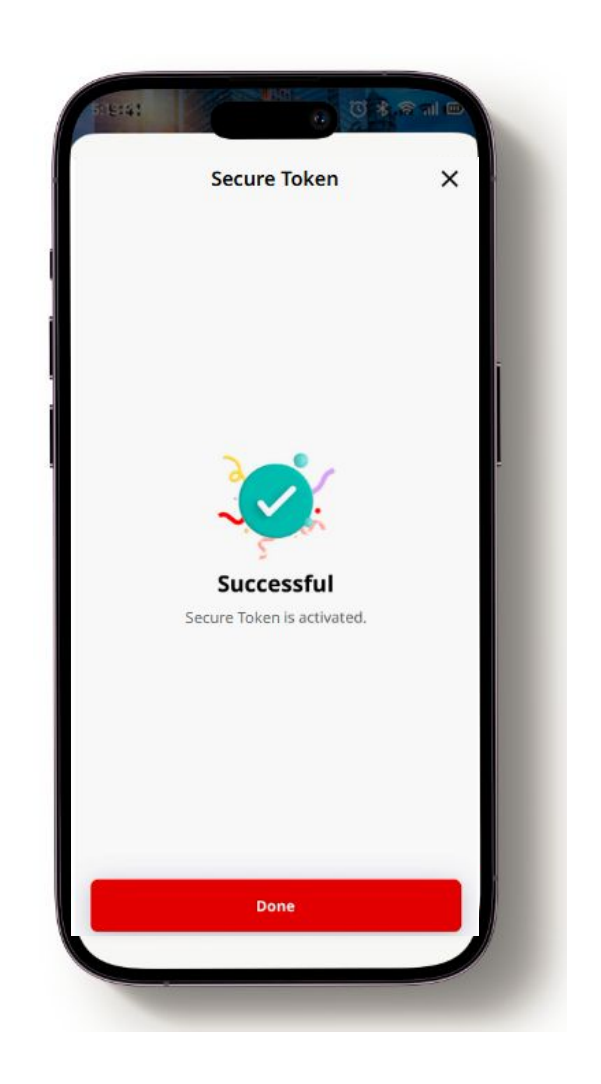

System navigate to Successful completed the First Time Login page. Once successful, customers can **login and perform transaction activities through OCTO Biz Website or Mobile Apps.** 

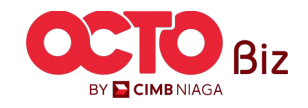

TUTORIALOCTOBIZ2024

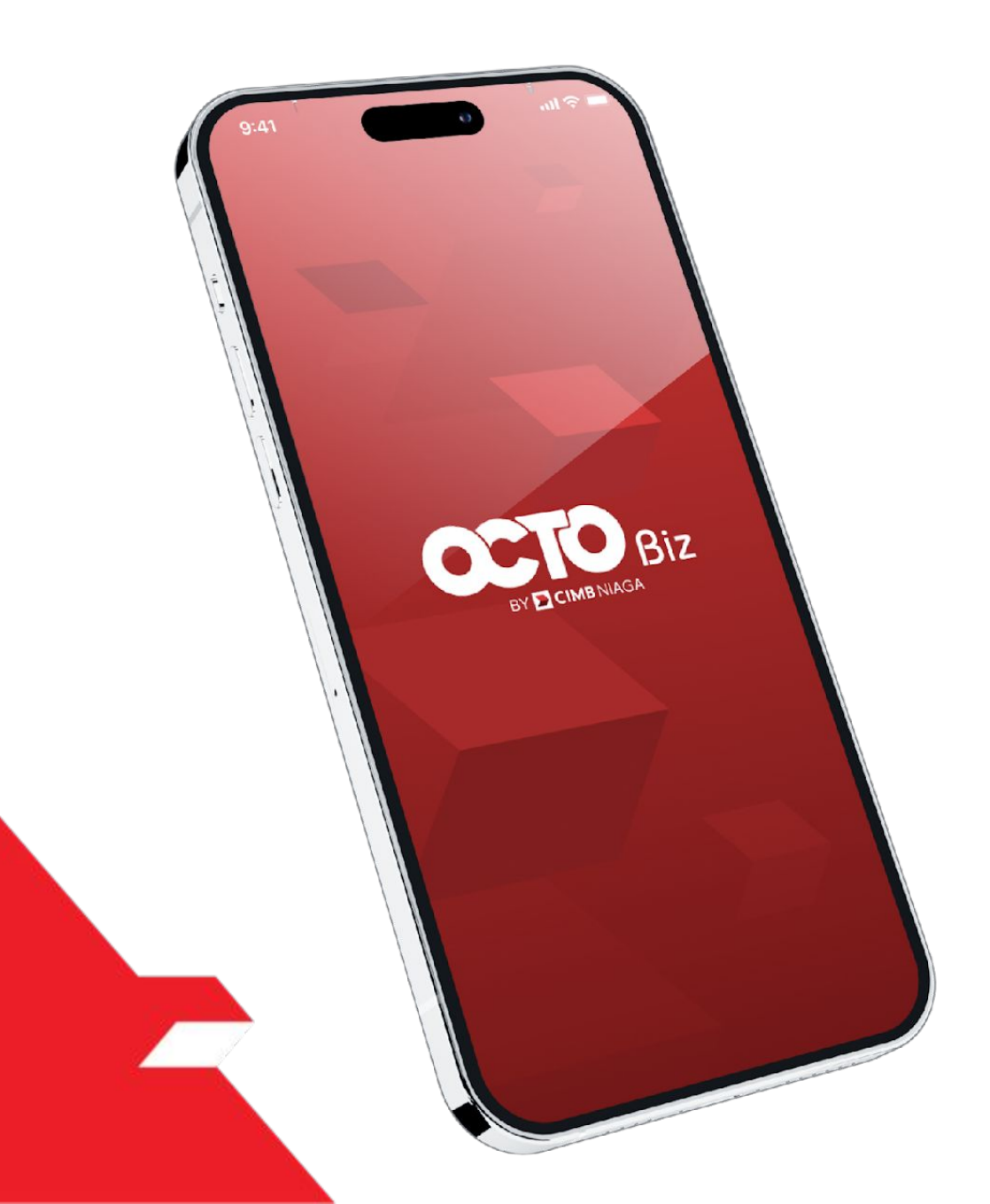

# First-Time Login

#### **Hard Token**

**FTL-Hard Token** - This module is used for Users who have Hard-Tokens that **have not been activated / unlocked** in the BizChannel@CIMB account\*.

\*If the user has previously activated the token on BizChannel account, skip this step.

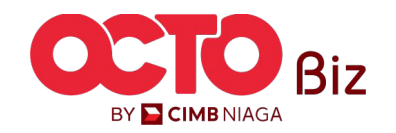

### STEP 01

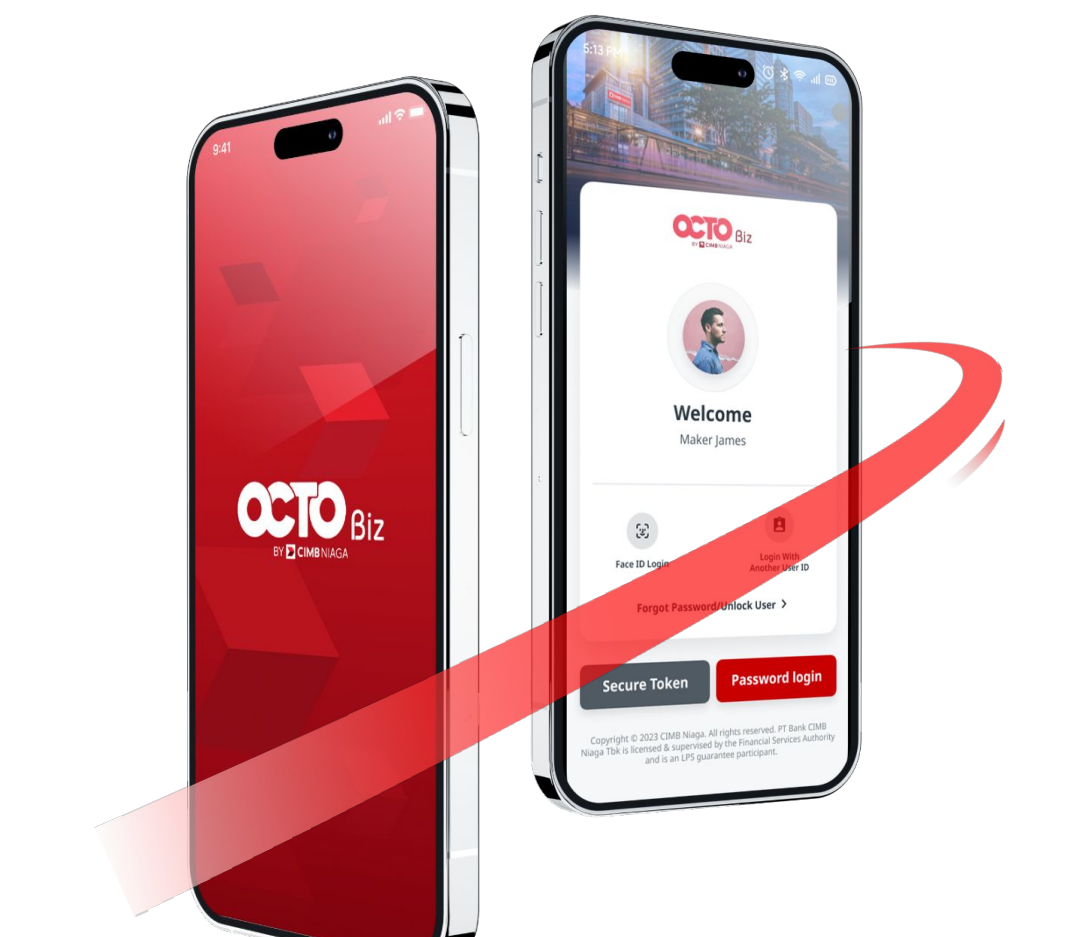

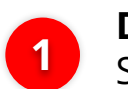

**Download OCTO Biz app** on Play Store/App Store

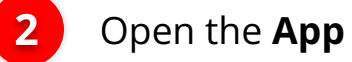

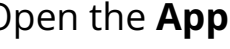

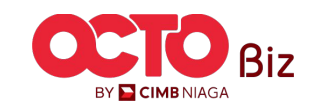

## step **02**

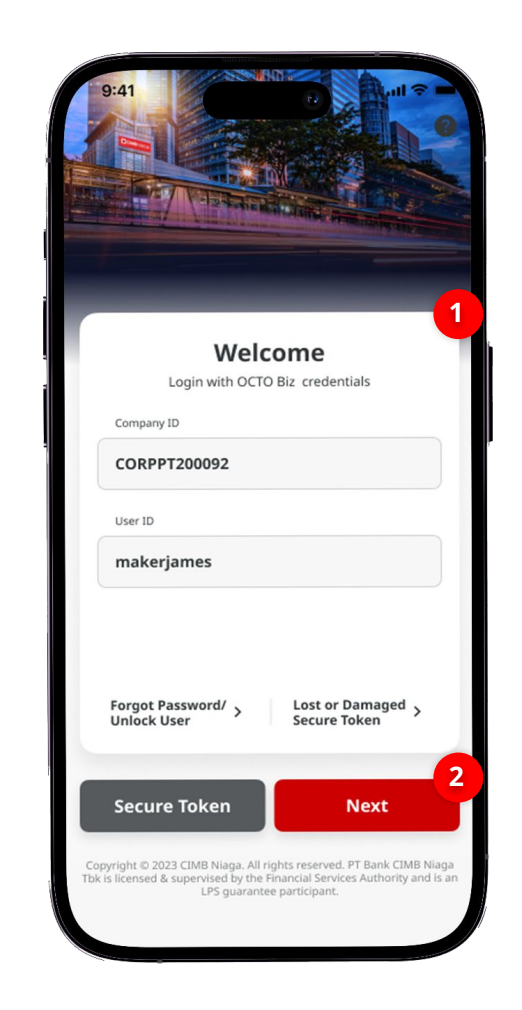

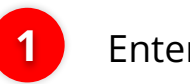

#### Enter the *Company & User ID*

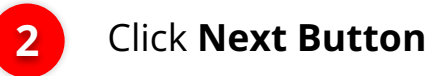

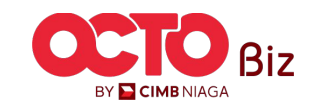

### 03

**STEP** 

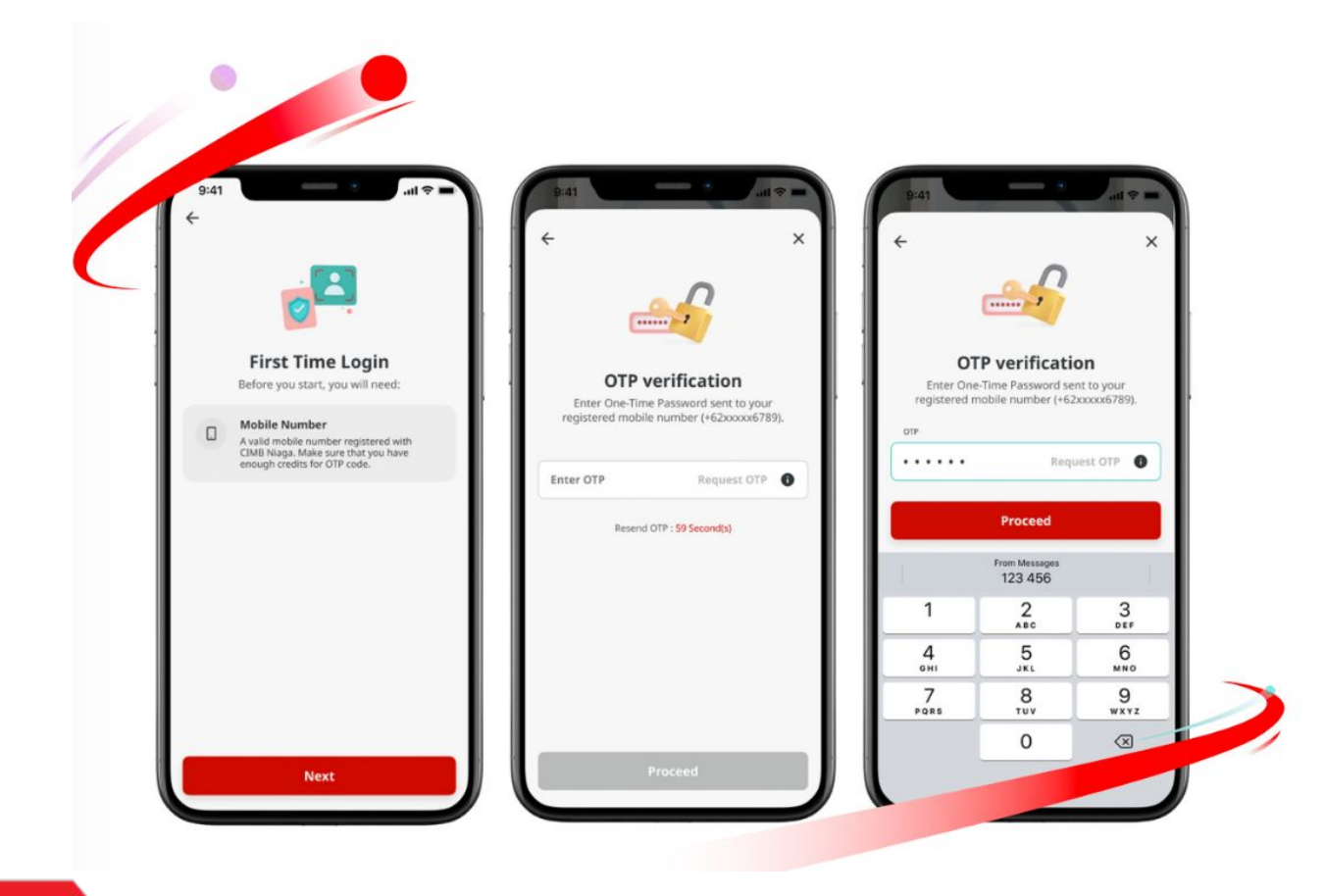

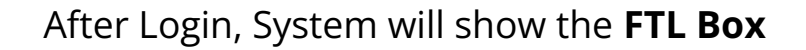

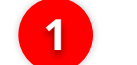

2

3

Click Next Button

System will send the **OTP** to the registered Phone Number, **Input the OTP** 

Click Proceed Button

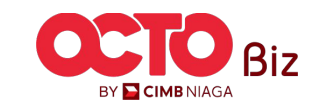

### step 04

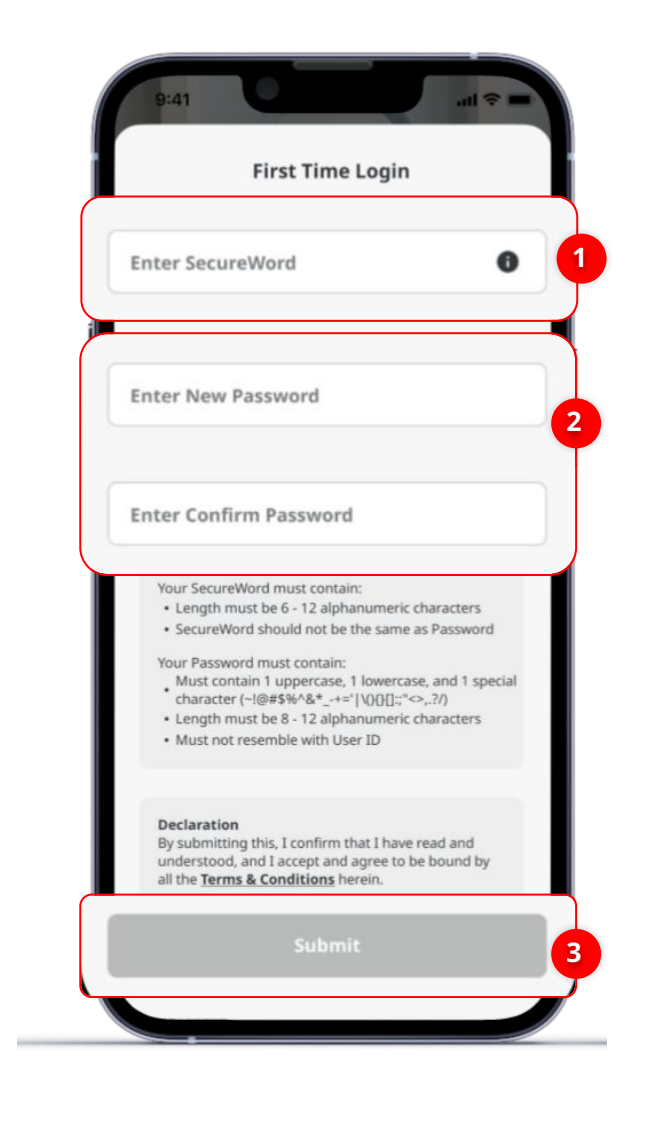

#### System will navigate to **First Time Login Page**

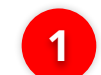

3

#### Create Secure Word

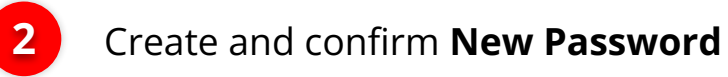

#### Click **Submit**

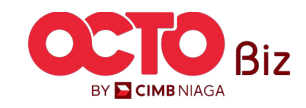

**TUTORIALOCTOBIZ2024** 

# STEP **05**

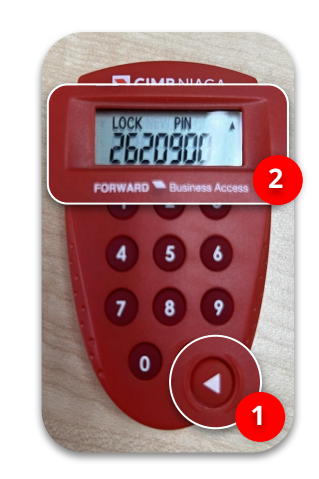

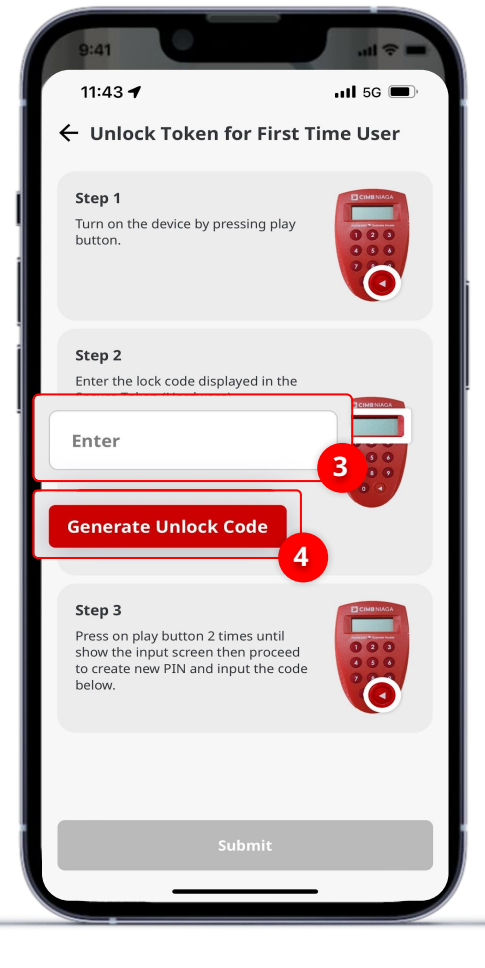

#### If Successful, system will show the **Unlock Token for First Time User Pop-up Box**

- Click **Play button** on **Hard-Token** device
- Hard-Token Device will show **Lock pin code**
- 3 Input the Code that show on the device to Unlock Token for First Time User pop up up box on App
- 4 Click Generate Unlock Code

1

2

\*For users who have not activated/unlocked Hard-Token on BizChannel@CIMB

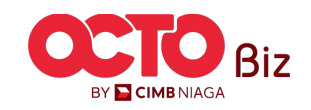

### step 06

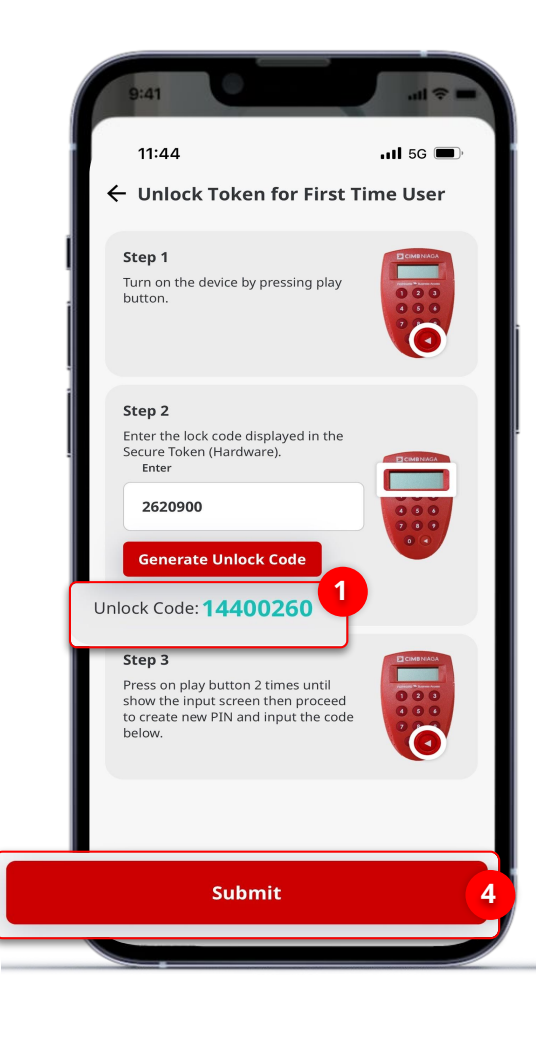

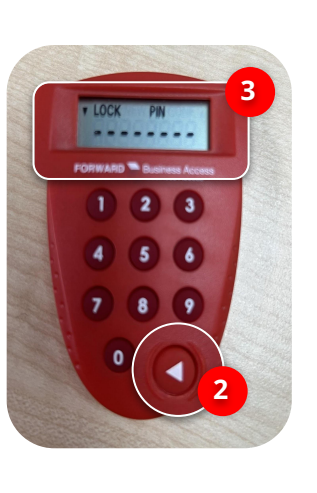

#### After Click Generate Unlock Code,

1

2

- System will show the **Unlock Code**
- Click **Play** Button on **Hard-Token Device**
- 3 Input the Unlock code that shown on Unlock Token for First Time User pop-up web to Hard-Token Device

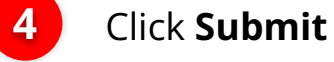

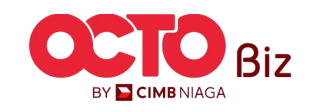

STEP 07

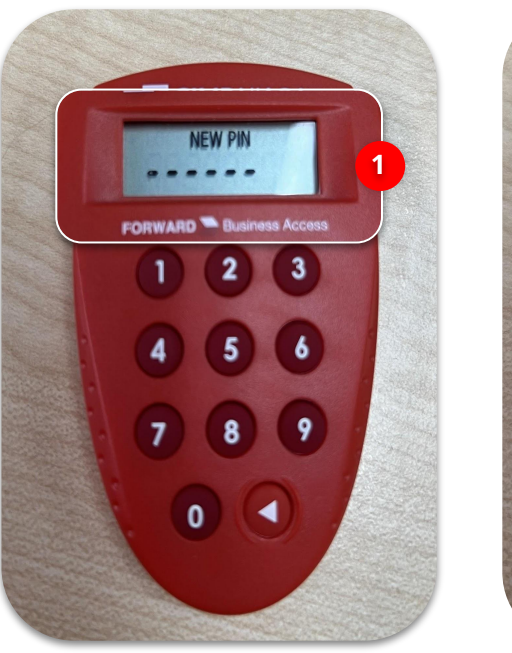

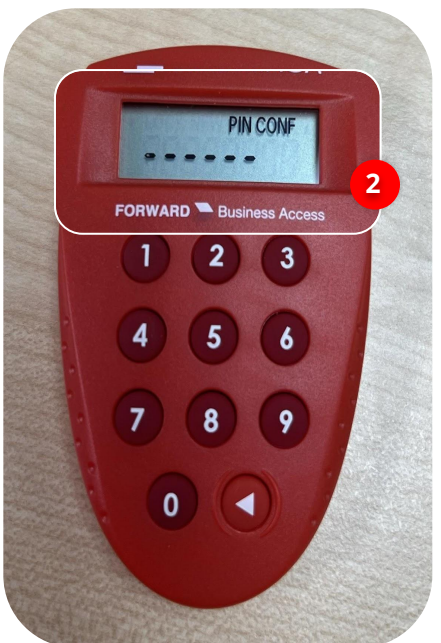

Once again, open the Hard-Token Device and device will show New Pin screen,

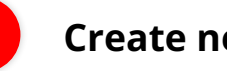

1

2

**Create new Pin** 

Confirm the New Pin

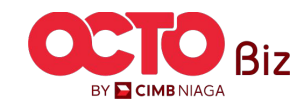

# step **08**

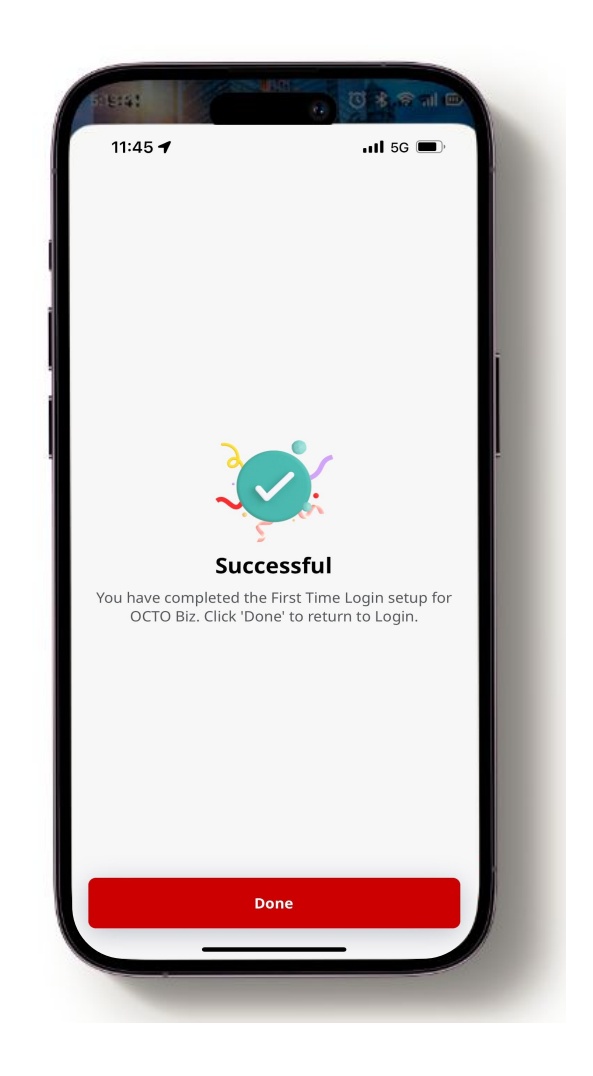

System navigate to Successful completed the First Time Login page. Once successful, customers can **login and perform transaction activities through OCTO Biz Website or Mobile Apps.v** 

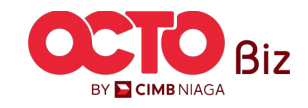

TUTORIALOCTOBIZ2024

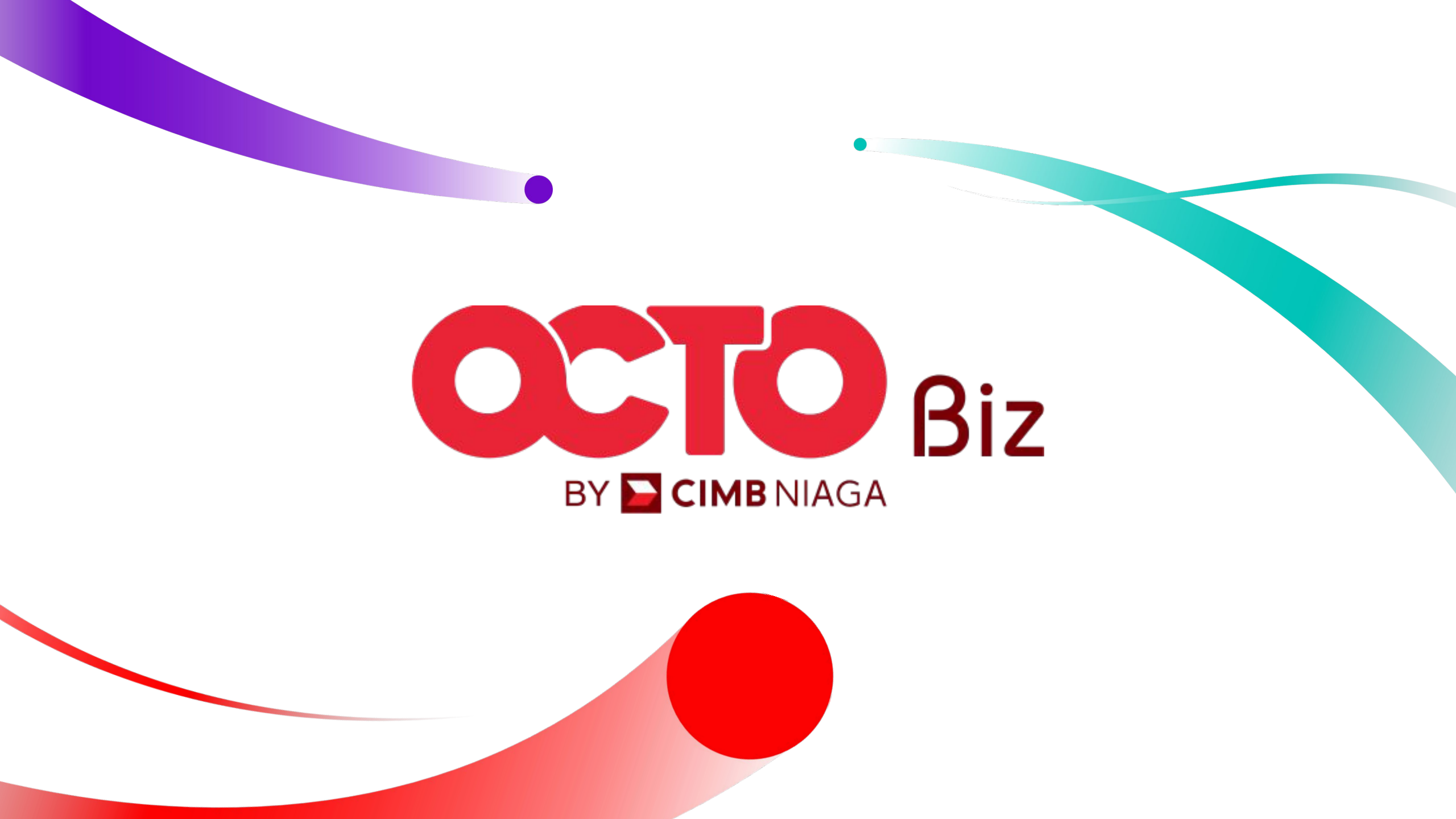